## How to voluntarily opt into the LGPS using Hampshire's IBC system

April 2022

If you are a user of the Hampshire IBC system, this document explains the process you need to follow to voluntarily opt into the LGPS (for example, when you have previously opted out but now wish to opt back in).

<u>STEP 1</u> – Complete the LG6 Opt In Form available from the RBKC LGPS website, using the following link: <u>https://www.rbkcpensionfund.org/resources/</u>

<u>STEP 2</u> – Log into the IBC system by clicking once on the IBC Solution tile on the KC Net homepage

<u>STEP 3</u> – Click once on the ESS Lite tile that appears on the IBC main page. Doing this will then take you to the employee self-service of the IBC system.

<u>STEP 4</u> – Click once on the My Enquiry tile, and then when you are in the enquiry screen click once on the New Query button (bottom left of the screen)

<u>STEP 5</u> – Once in the enquiry screen, click once on the **New Query** button (bottom left of the screen)

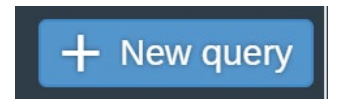

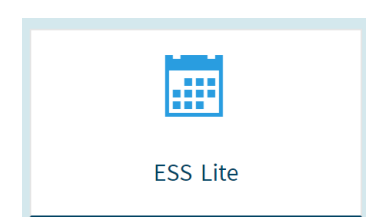

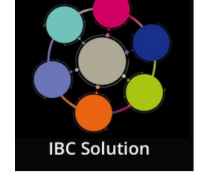

My Enquiry

R

Manage my enquiries

**STEP 6** – In the **Create Enquiry** screen, do the following:

- Contact phone number enter your phone number
- Type select My Employment / Salary
- Sub-Type select Pensions (RBKC LGPS)
- Enquiry select Joining the Scheme
- Title enter "Opt Into the LGPS"
- Message Enter "Please voluntarily opt me into the LGPS from the beginning of the next available pay period"
- Attach your LG6 Opt In Form using the Add Optional Attachment button (bottom left)
- Click the **Send** button on the bottom right. Once you have done this, Hampshire IBC will act on your request.

|                          | Create enquiry                                                                                                    |
|--------------------------|----------------------------------------------------------------------------------------------------|
|                          | This email address will be used to send notifications when your enquiry has been updated, if the field is blank or incorrect, please amend it via the 'My |
| Contact phone number:    |                                                                                                    |
| Туре:                    | My Employment / Salary V                                                                                                    |
| Sub-type:                | Pensions (RBKC LGPS)                                                                                                    |
| Enquiry:                 | Joining the Scheme                                                                                                    |
| Title:                   | Opt Into the LGPS                                                                                                    |
| ~                        | Please provide the information below to help us to progress your enquiry:                                                                                 |
|                          | - National Insurance number<br>- Active employment or leaver<br>Please attach any document(s) that will further support your enquiry.                     |
| Message:                 | Please voluntarily opt me into the LGPS from the beginning of the next available pay period.                                                              |
|                          |                                                                                                    |
|                          |                                                                                                    |
| Add optional attachment: | Browse Clear                                                                                                    |
|                          | File names can only contain letters, numbers, hyphen -, and underscore _                                                                                  |
|                          | ✓ Send ⊗ Cancel                                                                                                    |
|                          | · · · · · · · · · · · · · · · · · · ·                                                                                                    |

RBKC Pensions April 2022